# **BELANGRIJKE INFO** !

### Beste ouders,

Wij hebben een manier gevonden om u als ouder sneller en nauwkeuriger op de hoogte te houden van zaken die belangrijk zijn voor u en uw kind. Die manier vonden we in het systeem "gimme".

"gimme" is een flexibel systeem waarmee we u berichten kunnen sturen.

Het voordeel ervan is dat u enkel berichten krijgt die met uw kind te maken hebben. Via e-mail krijgt u een melding dat er een bericht aanwezig is in de klasfolder van uw kind.

"gimme" laat ons ook toe om online antwoordstrookjes, beelden en zelfs hele fotoalbums (bv. van een klasuitstap) aan onze berichten te hangen. Bovendien is "gimme" ook een milieuvriendelijke oplossing.

#### U zult van ons nog uitsluitend mededelingen krijgen per e-mail via het "gimme" platform.

### Info voor nieuwe volgers

Om "gimme" te kunnen gebruiken, vragen wij u om u aan te melden met uw emailadres(sen). Mogen wij u vragen om volgend stappenplan te volgen:

Stap 1: Surf naar de volgende webpagina: <u>www.gimme.eu</u> en je krijgt dit te zien.

**Stap 2**: Klik op registreren en kies " Ik ben ouder en wil Briefjes lezen". Vul je e-mailadres in en klik op 'REGISTREER'. Er wordt een registratie mail naar je e-mailadres verzonden. Open deze mail en klik op 'Verifiëer uw account ', nu kan je je registratie voltooien.

**Stap 3**: Nadat je het registratieproces hebt doorlopen, kom je op je gimmeprikbord.

Omdat je nieuw bent, zal je prikbord leeg zijn. Je zal de melding zien staan "Je volgt nog geen kanalen, daarom is het hier zo leeg."

## Klik op de knop "Kaart openen".

Je krijgt een landkaart te zien. Wanneer je geolocatie is ingeschakeld, zal de kaart automatisch inzoomen naar de plek waar je je op dat moment bevindt. Zo niet typ je in het zoekveld 'Tongeren' en zoom je in op de plaats waar onze school ligt.

Klik op het pinnetje van de organisatie die je wil volgen. Onze school bevindt zich op de hoek van de Sint-Jansstraat en de Looierstraat – klik op het icoontje van Campus Sint-Jan Tongeren Er schuift nu oon nangel over het schorm met de

Er schuift nu een paneel over het scherm met de details over de organisatie.

Als dit de organisatie is die je wil volgen, klik dan op "volg deze organisatie".

**Stap 4**: **Kies het juiste kanaa**l. Je ziet nu de kanalen van de organisatie verschijnen. Vink de kanalen aan die je wil volgen. Telkens je een kanaal aanvinkt, zal je het kanaal zien verschijnen in het linker zijpaneel.

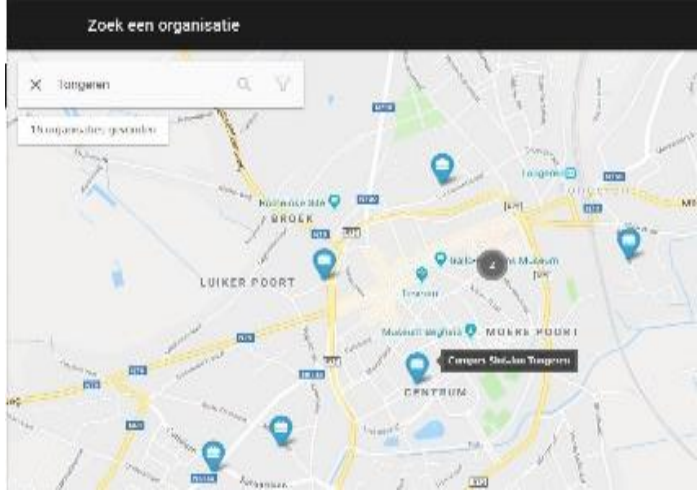

Stap 5: Proficiat! Je "gimme"-prikbord is klaar en je volgt nu enkel de gevraagde klas(sen) van je kind(eren).

Hierbij vindt u een link naar de gebruikshandleiding voor voorgaande stappen of om meer uitleg te krijgen. <u>http://help.gimme.eu</u>

Heeft u nog vragen of hulp nodig, dan kan u zich steeds wenden tot het secretariaat (Bert).

Succes!

Het beleidsteam

Kort samengevat:

- Onze website (www.csjt.be): hier vind je alle info over onze school.
- Facebook "Lagere school Sint-Jan Tongeren": actuele sfeerfoto's.
- Gimme: <u>www.gimme.eu</u>: alle mededelingen, foto's, info, ... voor de ouders per e-mail.

SINT-JANSSTRAAT 9 & 15 - 3700 TONGEREN